## 簽章元件卸除安裝步驟

1. 透過 windows 的設定功能打開應用程式

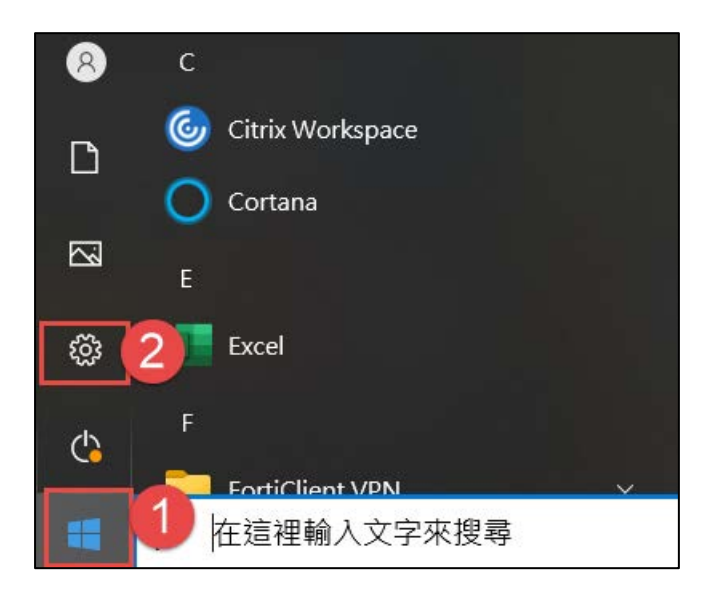

| 8                        | -                                                                                                    | ConeDrive<br>显入                | Windows Update Rewards 同要注意 金人      | <b>的百家號</b><br>建編進所    |
|--------------------------|----------------------------------------------------------------------------------------------------|--------------------------------|-------------------------------------|------------------------|
|                          | Ε                                                                                                    | 專技設定                           | Q                                   |                        |
| ▲ 条統<br>展示器・音☆・通道・電源     | 田子・印表地・漫記     田子・印表地・漫記     田子・印表地・漫記     田子・印表地・漫記     田子・印表地・漫記     田子・印表地・漫記     田子・日表地・漫記     田子・日本地・漫記     田子・日本地・日本地・日本地・日本地・日本地・日本地・日本地・日本地・日本地・日本地 | 電話<br>連結您的 Android · iPhone    | 網路和網際網路<br>Wi-Fi - 兩號標式 - VPN       | 図人化<br>営業・領定重面、色彩      |
| 應用程式<br>解除安頓·預設價、勝用功能    | 祭 概戶<br>空前碼戶,電子影件,同步設<br>定,工作,其他使用者                                                                                                    | ♣ 時間與語言<br>語言・地區、日期            | 道敏<br>Xbox Game Bar · 御取 · 問範<br>儀式 | ● 輕鬆存取<br>回調程式,放大調,高討比 |
| <b>投尋</b><br>尋找我的總篇 · 編版 | □ 隆私權<br>位置・損影論・研究品                                                                                                    | 更新與安全性<br>Windows Update、廣原、偶分 |                                     |                        |

## 2. 在應用程式搜尋欄位輸入 AT,找到 ATSignServerMachine

並點選解除安裝。

| 命 首頁                          | 應用程式與功能                                                                  |  |  |  |  |  |  |  |  |  |  |
|-------------------------------|--------------------------------------------------------------------------|--|--|--|--|--|--|--|--|--|--|
| 尋找設定 の                        | 選擇要從中取得應用程式的位置                                                           |  |  |  |  |  |  |  |  |  |  |
| 應用程式                          | 只從 Microsoft Store 安裝應用程式能協助保護您的裝置。<br>所有位置 ~                            |  |  |  |  |  |  |  |  |  |  |
| ■ 應用程式與功能                     |                                                                          |  |  |  |  |  |  |  |  |  |  |
| Ⅰ→ 預設應用程式                     | 應用程式與功能                                                                  |  |  |  |  |  |  |  |  |  |  |
| 町,離線地圖                        | 選用功能                                                                     |  |  |  |  |  |  |  |  |  |  |
| <ul> <li>以應用程式開啟網站</li> </ul> | 應用程式執行別名                                                                 |  |  |  |  |  |  |  |  |  |  |
| □ 影片播放                        | 依磁碟機搜尋、排序及篩選。若要解除安裝或移動應用程式,請從清單中<br>選取該應用程式。                             |  |  |  |  |  |  |  |  |  |  |
| ₽ 啟動                          | AT     ク     1       排序依據: 名稱 >     篩選依據: 所有磁碟機 >                        |  |  |  |  |  |  |  |  |  |  |
|                               | 已找到 48 應用程式                                                              |  |  |  |  |  |  |  |  |  |  |
|                               | 3D 檢視器         16.0 KB           Microsoft Corporation         2023/8/30 |  |  |  |  |  |  |  |  |  |  |
|                               | Adobe Acrobat (64-bit) 585 MB 2023/8/24                                  |  |  |  |  |  |  |  |  |  |  |
|                               | ATSignServerMachine 2 13.6 MB 2023/9/4 3.2.0.12                          |  |  |  |  |  |  |  |  |  |  |
|                               | 修改 解除安装 3                                                                |  |  |  |  |  |  |  |  |  |  |

3. 等待卸除作業完成(會自動執行,如有跳出視窗需要授權

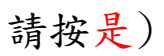

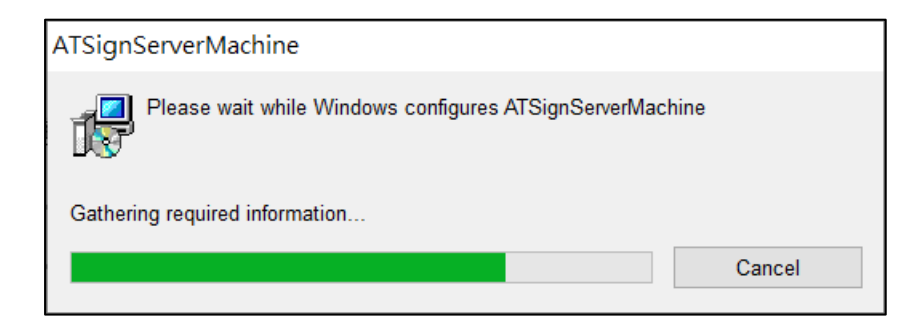

4. 重新安裝新版簽章元件

進公文系統後,如系統跳出提示訊息,請點選是,執行下載作業。

| 簽章元件下載                                                                               |   |
|--------------------------------------------------------------------------------------|---|
| 請按 <mark>確定</mark> 下載安裝簽章元件ATSignServerUser.msi。(請注意瀏覽器是否攔截開啟新視窗)<br>安裝完成後必須重新啟動瀏覽器。 |   |
| 確定取                                                                                  | 消 |

5. 下載完成後,點擊 Chrome 瀏覽器右上角【下載】圖示,會呈現近期下載內容。點擊 ATSignServer.msi 檔案兩下,即開始進行簽章元件更新。

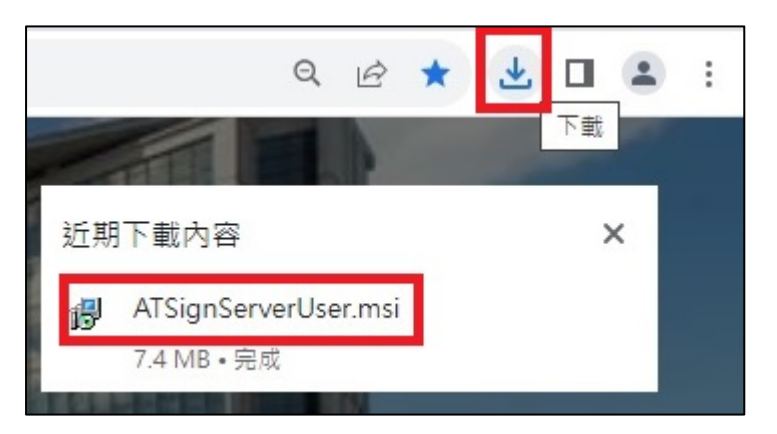

6. 本機中的【下載】資料夾,也能找到 ATSignServer.msi 檔案。點擊

ATSignServer.msi 檔案兩下,即開始進行簽章元件更新。

| 本 | 機 > 下載               |                    | ب ن               | 搜尋 下載    |  |  |
|---|----------------------|--------------------|-------------------|----------|--|--|
| ^ | 名稱                   | 修改日期               | 類型                | 大小       |  |  |
|   | ~ 今天 (1)             |                    |                   |          |  |  |
|   | ATSignServerUser.msi | 2023/8/11 上午 08:22 | Windows Installer | 7,560 KB |  |  |

7. 完成更新後,安鈦簽章元件管理程式會在作業系統右下角的常駐程式中,並

|                                                     | 種荷辦事項 |       |                        | 福公文查詢理  |              | ■系統公告                                                                                                    | 28L |
|-----------------------------------------------------|-------|-------|------------------------|---------|--------------|----------------------------------------------------------------------------------------------------|-----|
| 公文解理                                                | 1990  |       | <b></b>                | 已送来收    | 99+          |                                                                                                    |     |
| 纸本創文                                                | 待點紋   | 荷枝判   | 個人诗辦理                  | 承辦公文逾期  |              |                                                                                                    |     |
| 電子創文                                                | _@    | _0    |                        | 承辦公文未結園 |              |                                                                                                    |     |
| 收文作类                                                | 單位時辦理 | 個人公布會 | 單位公布權                  | 單位未結案   | (99 <b>)</b> |                                                                                                    |     |
| <ul> <li>         A 電子成文         20     </li> </ul> | 22    |       | <b>2</b> <sup>00</sup> |         |              |                                                                                                    |     |
| 發文作業<br>推案等現                                        |       |       |                        |         |              |                                                                                                    |     |
| 永統設定                                                |       |       |                        |         |              |                                                                                                    |     |
| 交換作業                                                |       |       |                        |         |              |                                                                                                    |     |
|                                                     |       |       |                        |         |              | <ul> <li>●</li> <li>●</li></ul> | R ] |

8. 可點擊【安鈦簽章元件管理程式】一下,查看簽章元件版本為3.3.2.0,或

進入公文製作畫面也有顯示簽章元件版本號。

顯示「執行中]。

| Ξ 2 ## + ▲ 使用 | 者設定 | • & | 版本:N | YCU-d | 1118d | 2d <mark>/3.3</mark> . | .2.0 |      |                           |                 |          |   |      |   |          |                      |     |   |   |   |    |    |     |  | G | 展開 |
|---------------|-----|-----|------|-------|-------|------------------------|------|------|---------------------------|-----------------|----------|---|------|---|----------|----------------------|-----|---|---|---|----|----|-----|--|---|----|
| ▲ 系統管理員       | 5   | C   | a    | G     | i≡    | Ξ                      | Ŭ    | в    | I                         | X1              | Xı       | 1 | E    | • | 1        | 1                    | 1 ? | - | 0 | * | () | 1. | r., |  |   |    |
| 文號(未取號)       |     |     |      |       |       |                        |      | AT : | 2.計英章<br>第 (M)            | 元件實理<br>屬於(A)   | ex.      |   |      |   |          |                      | ×   |   |   |   |    |    |     |  |   |    |
|               |     |     |      |       |       |                        |      | 2    | (東元件<br>(大服: 日<br>(五本: 3) | 1行中<br>3.2.0 (L | JSER (B) | ] |      |   | <b>1</b> | <b>飲養業</b> 元<br>節高度元 | •   |   |   |   |    |    |     |  |   |    |
|               |     |     |      |       |       |                        |      | Du   | et kite ning              | update at       | ulo.     |   | <br> |   |          | 止舊章元<br>夏利           | *   |   |   |   |    |    |     |  |   |    |
|               |     |     |      |       |       |                        |      | L    |                           |                 |          |   |      |   |          |                      |     |   |   |   |    |    |     |  |   |    |
|               |     |     |      |       |       |                        |      | h    |                           |                 |          |   |      |   |          |                      |     |   |   |   |    |    |     |  |   |    |
|               |     |     |      |       |       |                        |      |      |                           |                 |          |   |      |   |          |                      |     |   |   |   |    |    |     |  |   |    |
|               |     |     |      |       |       |                        |      |      |                           |                 |          |   |      |   |          |                      |     |   |   |   |    |    |     |  |   |    |